# **Ø**VITec

Återrapportera och bokföra leverantörsbetalningar

Lathund Ekonomi

Reviderad: 2023-12-13

Vitec Fastighet vitec-fastighet.com infofastighet@vitecsoftware.com växel: 090 15 49 00

Antal sidor. 16

## Innehållsförteckning

| Återrapportera och bokföra leverantörsbetalningar              | 1  |
|----------------------------------------------------------------|----|
| Lathund Ekonomi                                                | 1  |
| Återrapportering, godkänn och bokför                           | 3  |
| Filtyperna Pain.002 och Camt.054D – vad innehåller de?         | 4  |
| Pain.002                                                       | 4  |
| Camt.054D                                                      | 4  |
| Hantering av kurs och belopp i basvaluta i samband med växling | 4  |
| Återrapportering via fil                                       | 5  |
| Tillbaka-knappen                                               | 7  |
| Ångra inläsning-knappen                                        | 7  |
| Avstämningsrapport efter inläsning                             | 8  |
| Återrapportering manuellt                                      | 10 |
| Dela upp beloppet i flera                                      | 10 |
| Ändra valutakurs eller -belopp på manuell betalning            | 11 |
| Byta datum på flera rader samtidigt                            | 12 |
| Godkänn och bokför                                             | 13 |
| Behörighet för 'Väntar på återrapportering'                    | 14 |
| Likvidavräkning                                                | 14 |
| Betalningssätt kan undantas från likvidavräkning               | 16 |

# Återrapportering, godkänn och bokför

| Leve                                                                                                    | rant                                                                                                    | örsbe                                                                                                    | talninga                                                                                                    | r                                                                                                    |                                                                                                    | ^                                                                                                    |                                                                                                    |                                                 |                                                                  |                                                                                                    |                                                                                        |                                                                |                                                                                                    |                                                                            |                                                                                                    |                                                                                                    |
|----------------------------------------------------------------------------------------------------|----------------------------------------------------------------------------------------------------|----------------------------------------------------------------------------------------------------|----------------------------------------------------------------------------------------------------|----------------------------------------------------------------------------------------------------|----------------------------------------------------------------------------------------------------|----------------------------------------------------------------------------------------------------|----------------------------------------------------------------------------------------------------|-------------------------------------------------|------------------------------------------------------------------|----------------------------------------------------------------------------------------------------|----------------------------------------------------------------------------------------|----------------------------------------------------------------|----------------------------------------------------------------------------------------------------|----------------------------------------------------------------------------|----------------------------------------------------------------------------------------------------|----------------------------------------------------------------------------------------------------|
| Beta                                                                                                    | alnin                                                                                                    | igsund                                                                                                    | lerlag                                                                                                    |                                                                                                    |                                                                                                    |                                                                                                    |                                                                                                    |                                                 |                                                                  |                                                                                                    |                                                                                        |                                                                |                                                                                                    |                                                                            |                                                                                                    |                                                                                                    |
| Vän                                                                                                    | tar p                                                                                                    | oå åter                                                                                                    | rapport                                                                                                    | ering                                                                                                    |                                                                                                    |                                                                                                    |                                                                                                    |                                                 |                                                                  |                                                                                                    |                                                                                        |                                                                |                                                                                                    |                                                                            |                                                                                                    |                                                                                                    |
|                                                                                                    |                                                                                                    |                                                                                                    |                                                                                                    |                                                                                                    |                                                                                                    |                                                                                                    |                                                                                                    |                                                 |                                                                  |                                                                                                    |                                                                                        |                                                                |                                                                                                    |                                                                            |                                                                                                    |                                                                                                    |
| <b>B</b> +                                                                                                    | Väntar på å                                                                                               | återrapportering                                                                                                    | ¢                                                                                                    | Ender utvetalninger ( v                                                                                        | skata                                                                                                    |                                                                                                    |                                                                                                    |                                                 |                                                                  |                                                                                                    |                                                                                        |                                                                |                                                                                                    |                                                                            | F                                                                                                    | O Demo-Lisa                                                                                                    |
| Iastighetsbc •                                                                                                    | Väntar på å                                                                                               | Sterrapportering<br>Instrument<br>MM-DD B Alla                                                                                                    | \$<br>*                                                                                                    | Enderf utbetallinger ( v<br>Alla                                                                               | akts 👻                                                                                                    |                                                                                                    |                                                                                                    |                                                 |                                                                  |                                                                                                    |                                                                                        |                                                                |                                                                                                    |                                                                            | ₽<br>± на<br>Такарекор<br>390 100,00                                                                                                    | Demo-Lisa                                                                                                    |
| II + 1<br>Iastighetsbc +<br>Totanscop<br>0,00                                                                                                    | Väntar på å                                                                                               | Sterrapportering<br>Interargent. Senate<br>MM-DD D Alla                                                                                                    | <b>☆</b><br>)                                                                                                    | Endeet utbetalninger i v<br>Alla                                                                               | aliste :                                                                                                    |                                                                                                    |                                                                                                    |                                                 |                                                                  |                                                                                                    |                                                                                        |                                                                |                                                                                                    |                                                                            | ни<br>± ни<br>Трифексе<br>390 100,00                                                                                                    | Demo-Lisa<br>mta fil + C Uppd<br>Varav godulnot<br>0                                                                                                    |
| stighetsbc +<br>Standcop<br>0,00<br>Botag                                                                                                    | Väntar på å                                                                                               | Sterrapportering<br>Institution<br>MM-DD B<br>LaverantSrs-ID<br>1000                                                                                                    | *         //           *         //           Lev. namo         //           Revenue 40         //                                                                                                    | Lindee utomateger (v<br>Alla<br>2 Fakture-ID<br>50                                                             | 2 Verifikat                                                                                                    | <ol> <li>Betakringudatum<br/>2019-10-28</li> </ol>                                                                                                    | 5 Utbetat 2                                                                                            | Redigera                                        | Valuta :                                                         | Belopp : Barvatura                                                                                                    | 2 Betaisätt                                                                            | : Fillinta                                                     | 2 Betonging skape                                                                                                    | 5 Beconging.utskift                                                        | F<br>2 190<br>Trasbetoge<br>390 100,00<br>2 Datum 2<br>2003,00-35                                                                                                    | Operation     Operation     Operation     Operation     Operation     Operation     Operation     Operation     Operation     Operation     Operation     Operation                                                                                                    |
| II + 1<br>sstighetsbc +<br>Totassicop<br>0,00<br>Dotag<br>1 Vitec Bostide<br>1 Vitec Bostide                                                                                                    | Väntar på å                                                                                               | Alterrapportering<br>terrapport. Alte<br>Levinantics-ID 2<br>234567                                                                                                    | tr<br>↓ ↓<br>Lev. namo<br>Byggims A8<br>Biocome AR                                                                                                    | Dribber utsetsbeinger f v<br>Alla<br>S Fektura-ID<br>56<br>9910                                                | 2 Verificat<br>2 2018011-13<br>2023011-29                                                                                                | 2019-10-29<br>2012-09-21                                                                                                    | 2 Utbetan 2<br>10 000,00<br>2 000,00                                                                   | Redigers                                        | Valuta 0<br>SDK<br>SDK                                           | Beloop I Basvatuta<br>10 000,00 SEX<br>2 000.00 SEX                                                                    | : Betaisätt<br>BÖ                                                                      | : Filitata<br>Usta<br>Fa                                       | 5 Betangleg, skape<br>29                                                                                                    | 5 Becompleg, utakint<br>31                                                 | E Deturn 2<br>2023-09-25<br>2010-10-29                                                                                                    | Operation Liss     Operation     Operation     Operat |
| Elighetsbc      Stansteep 0,00  Eolag  1 Vitec Boståde  1 Vitec Boståde                                                                                                    | Väntar på å<br>Tan utt<br>YYYYY<br>t<br>er A8<br>er A8<br>er A8                                           | återrapportering<br>henringeta.<br>Laverantör-10 2<br>234567<br>234567                                                                                                    | transe transe t | Disses utombinger for<br>ABB<br>2 Fokture-ID<br>58<br>9910<br>65125                                            | 2 Verifikat<br>2018011-13<br>2023011-29<br>2010011-3                                                                                     | <ol> <li>BetalvingLdatum</li> <li>2019-10-29</li> <li>2023-09-25</li> <li>2023-09-19</li> </ol>                                                                                                    | 5 Littletak 5<br>10 000,00<br>2 200,00<br>125 000,00                                                   | Redigers                                        | Valuta :<br>SEK<br>SEK                                           | Beloop : Basvaluta<br>10 000,00 SEX<br>2 000,00 SEX<br>12 000,00 SEX                                                   | 2 Betanûtt<br>BO<br>SO<br>BG                                                           | 1 Folista<br>Usta<br>Fil                                       | 5 Betongleg, skape<br>29<br>49<br>0                                                                                                    | 2 Becompleg utaint<br>34<br>50<br>0                                        | E Datum 5 2023-09-25 2019-10-29 2019-10-29 2019-100-29 2019-10-29 2019-10-29 200-2000 | Cerro-Lise     Curve position     Varw position     O     Varw position     O     Varw position     O     Varw position     O     Varw position     O     Varw position     O     Varw position     O     Varw position     Varw position     Var |
| Comparison of the second second  | Väntar på å<br>tan ute<br>YYYYY-t<br>t<br>tr AB<br>tr AB<br>tr AB                                         | återrapportering<br>Innarrappoli<br>MM-DD n Alla<br>234567<br>234567<br>3422599<br>3422599                                                                                                    | ✿ Cetter name Bryggama AB Bryggama AB Avitas Millert AB                                                                                                    | Entere utorsinterger (v<br>Alla<br>2 Faktora-ID<br>56<br>9910<br>65125<br>123345                               | 1 Verifikat<br>2014011-13<br>2023011-29<br>2014011-3<br>2023011-27                                                                       | <ol> <li>Betatringsdatum</li> <li>2015-10-29</li> <li>2025-69-25</li> <li>2016-03-19</li> <li>2022-69-25</li> </ol>                                                                                                    | 5 Utbetat 5<br>10 000,00<br>2 000,00<br>125 000,00<br>155 000,00                                       | Redigera                                        | Vausa :<br>SEK<br>SEK<br>SEK                                     | Beloop : Basveluta<br>19.000,00 SEX<br>2.000,00 SEX<br>123.000,00 SEX<br>13.000,00 SEX                                 | 2 Betanûtt<br>80<br>80<br>80<br>80                                                     | 2 Foliata<br>Usta<br>Fil<br>Fil<br>Fil                         | E Betongång, skape<br>29<br>49<br>0<br>49                                                                                                    | 2 Becompley usaint<br>34<br>50<br>0<br>50                                  | E Datum 2<br>2023-09-25<br>2019-0-29<br>2019-10-29<br>2019-10-29                                                                                                    | Demo-Liss     Demo-Liss     C Liss     Vary gotking     Demopy : Bolog     Society     Society    |
| Constant of the second second se | Väntar på å<br>tannes<br>YYYYY-1<br>YYYYY-1<br>r AB<br>rr AB<br>rr AB<br>rr AB                            | Sterrapportering         Senata           MM-DD         S         Alle           Lawirantity-ID         S         234567           234567         3422599         3422599           3422599         3422599         3422599                                                                                                    | ★ Execution Byggerine AB Byggerine AB Arkes Milleri AB Arkes Milleri AB Arkes Milleri AB                                                                                                    | Entere utorishenger (v<br>Alla<br>2 Faktora-ID<br>56<br>9910<br>65125<br>123345<br>7878                        | 2 Viertitaat<br>201801 h-13<br>202301 h-29<br>202301 h-29<br>202301 h-27<br>202301 h-27                                                  | <ol> <li>Betatringsdatum</li> <li>2019-19-29</li> <li>2023-09-25</li> <li>2018-03-19</li> <li>2023-09-25</li> <li>2023-09-25</li> </ol>                                                                                                    | 3 Utterat 5<br>10 000,00<br>2 2000,00<br>125 000,00<br>2 000,00<br>2 000,00                            | Redigera                                        | Valuta ::<br>SBK<br>SEK<br>SBK<br>SEK<br>SEK                     | Beloop : Basvaluta<br>19.000,00 SEX<br>2.000,00 SEX<br>123.000,00 SEX<br>13.000,00 SEX<br>23.000,00 SEX                | 2 Betasatt<br>80<br>80<br>80<br>80<br>80<br>80                                         | 2 Filitata<br>Usta<br>Fil<br>Fil<br>Fil<br>Fil                 | <ol> <li>Bistomping, skapi</li> <li>29</li> <li>49</li> <li>0</li> <li>49</li> <li>49</li> <li>49</li> </ol>                                                                                                    | 1 flet.org/ng.staatt<br>31<br>50<br>0<br>50<br>50                          | E Datum 2<br>2019-10-29<br>2019-0-29<br>2019-10-29<br>2019-10-29<br>2019-10-29<br>2019-10-29<br>2019-10-29                                                                                                    | Openo-Liss     Demo-Liss     Demo-Liss     Openo-Liss     Openo-Liss     Ope |
| I vice Bastide                                                                                                    | Vänter på å<br>tanne<br>YYYYY<br>rr AB<br>rr AB<br>rr AB<br>rr AB<br>rr AB<br>rr AB<br>rr AB              | Sterrapportering         Senals           Insurfactor         Ala           LavirantSra-ID         1           224567         1           3422599         3422599           3422599         3422599           3422599         3422599                                                                                                    | ★     Lest.nam     Bygginn AB     Bygginn AB     Avits Miller AB     Avits Miller AB     Avits Miller AB     Avits Miller AB                                                                                                    | Channel Utbarkalenger f v<br>ARB<br>2 Faktura-ID<br>56<br>9910<br>65125<br>123345<br>7278<br>98456             | 2 Vierifikat<br>2018011-13<br>2023011-29<br>2018011-3<br>2023011-27<br>2023011-27<br>2023011-27                                          | <ol> <li>Betavingsdatum</li> <li>2019-10-29</li> <li>2023-09-25</li> <li>2018-03-19</li> <li>2023-09-25</li> <li>2029-09-25</li> <li>2029-09-28</li> <li>2019-10-29</li> </ol>                                                                                            | 2 Utterari<br>10 00000<br>2 00000<br>125 00000<br>15 00000<br>15 00000<br>15 00000                     | Redigera                                        | Valuta 2<br>SDK<br>SEK<br>SEK<br>SEK<br>SEK<br>SEK               | Belop: 1 Baseshaa<br>10 000,00 SDK<br>2 000,00 SDK<br>125 000,00 SDK<br>15 000,00 SDK<br>20 000,00 SDK<br>20 000,0 SDK | 2 Betasatt<br>80<br>80<br>80<br>80<br>80<br>80<br>80<br>80                             | C Filitita<br>Usta<br>Fil<br>Fil<br>Fil<br>Fil<br>Fil<br>Usta  | 1: Becongoing singue<br>29<br>49<br>0<br>49<br>49<br>49<br>40<br>20                                                                                                    | 2 filecompleg_utaint<br>31<br>50<br>0<br>50<br>50<br>31                    | E Datum E 2023-09-25<br>2019-10-29<br>2019-10-29<br>2019-10-29<br>2019-10-29<br>2019-00-29<br>2019-00-29<br>2019-00-29<br>2019-00-29                                                                                                    | Demo-Liss     Demo-Liss     Demo-Liss   |
| tastighersbc •      tastighersbc •      tourise      O,00      Botag      1 Vite: Bestide      1 Vite: Bestide      1 Vite: Bestid | Väntar på å<br>Tanniet<br>VYYY1<br>vYYY1<br>vr AB<br>sr AB<br>sr AB<br>star AB<br>star AB                 | Aterrapportering<br>menoregiste<br>MM-00 a Ale<br>Exectantin-10 z<br>234567<br>244567<br>3422569<br>3422569<br>3422569<br>3422569<br>3422569<br>3422569<br>3422569                                                                                                    | Conserve      Conserve        | Dreast utrastalangar (s<br>Alla)<br>2 Faktura-ID<br>56<br>9910<br>65125<br>123345<br>123345<br>123345<br>65496 | 2 Verificat<br>201001-13<br>202301-29<br>201001-3<br>202301-29<br>202301-29<br>202301-22<br>202301-22<br>203001-2                        | <ol> <li>Belaningudaum</li> <li>2016-10-28</li> <li>2025-00-25</li> <li>2028-00-25</li> <li>2028-00-25</li> <li>2028-00-25</li> <li>2029-00-25</li> <li>2019-00-28</li> <li>2019-10-28</li> </ol>                                                                         | 2 UDMLR 2<br>1900000<br>1290000<br>1590000<br>200000<br>1290000<br>1250000                             | Redgera                                         | Valuta :<br>SDK<br>SDK<br>SDK<br>SDK<br>SDK<br>SDK<br>SDK<br>SDK | Betop : Beeventa<br>19 000,00 SK<br>2 000,00 SK<br>125 000,00 SK<br>120 000,0 SK<br>120 000,0 SK<br>125 000,00 SK      | 2 Betani2tt<br>80<br>150<br>80<br>150<br>80<br>150<br>80<br>80<br>80<br>80<br>80<br>80 | E Foliusa<br>Unita<br>Fa<br>Fa<br>Fa<br>Fa<br>Unita<br>Unita   | 2 Becomplex, staps<br>29<br>49<br>0<br>49<br>49<br>49<br>29<br>29                                                                                                    | 2 Bet ongoing usaint<br>31<br>50<br>50<br>50<br>50<br>31<br>31             | E Datum E 2005-00-20<br>2010-10-29<br>2010-10-29<br>2010-10-29<br>2010-10-29<br>2010-10-29<br>2010-10-29<br>2010-10-29                                                                                                    | Como-Liss     Como-Liss     Como-Liss   |
| If         +           Issignetsbc         -           Totentrep<br>0,00         -           If the Election         -           If the Election         -           If the Election         -           If the Election         -           If the Election         -           If the Election         -           If the Election         -           If the Election         -           If the Election         -           If the Election         -           If the Election         -                                                                                                    | Väntar på ä<br>Taxnie<br>VYYYY<br>vr 4<br>vr 48<br>vr 48<br>vr 48<br>vr 48<br>vr 48<br>saar 48<br>saar 48 | Sterrapportering         Selection           MM-00         B         Alla           Levetrantine-i0         2           234567         2           244567         3           3422599         3           3422599         5           3422599         5           3422599         5           3422599         5           3422599         5           3422599         5 | Class Assess Loss Assess Biggeres AB Biggeres AB Anios Miller AB Anios Miller AB Anios Miller AB Add Forsum Vienne Visamenancis sala A Ter                                                                                                    | 2 Fuktore/D<br>9910<br>65125<br>723345<br>7976<br>94468<br>9496<br>7976<br>94456<br>7976<br>94456              | Verifikat     Verifikat     2010011-3     2023011-29     2023011-2     2023011-2     2023011-2     2023011-2     2038011-1     2038011-2 | Betakingkakum           2019-19-29           2023-69-25           2018-29-19           2023-69-25           2023-69-25           2023-69-25           2029-19-28           2019-19-28           2019-19-29           2019-19-28           2019-19-28           2019-19-28 | 2 Ottostat 2<br>19 00000<br>2 000,00<br>15 000,00<br>20 000,00<br>155 000,00<br>25 000,00<br>35 800,00 | Redgers<br>/<br>/<br>/<br>/<br>/<br>/<br>/<br>/ | Valuta :<br>SEK<br>SEK<br>SEK<br>SEK<br>SEK<br>SEK<br>SEK<br>SEK | Ballop 2 Baroshia<br>19 09000 SKR<br>22 00000 SKK<br>125 00000 SKK<br>15 00000 SKK<br>125 00000 SKK<br>125 00000 SKK   | 2 Briander<br>80<br>80<br>80<br>80<br>80<br>80<br>80<br>80<br>80<br>80<br>80<br>80     | 2 Foliosa<br>Unto<br>Fil<br>Fil<br>Fil<br>Unto<br>Linto<br>Fil | <ul> <li>Executive graphic graphic</li></ul> | 2 Becompleg-seamt<br>38<br>0<br>50<br>50<br>50<br>31<br>31<br>31<br>9<br>0 | E Dahum 5<br>2019-10-29<br>2019-10-29<br>2019-10-29<br>2019-10-29<br>2019-10-29<br>2019-10-29                                                                                                    | Cremo-Liss     Cremo-Liss     C |

De betalningar som varit med i en fil, men som ännu inte är godkända, dvs inte har markerats att de är utförda, visas här.

Betalningar som redan är godkända, typ Autogiro, Lista, visas också. De är förmarkerade och får inte ändras.

Betalningsdatum är det datum som betalningen har. Det kan vara helt frikopplat från vad som står som förfallodatum på fakturan.

Utbetalt är betalningsbeloppet i ursprungsvaluta

Valuta är valutan

Belopp är utbetalt omräknat till basvaluta

Basvaluta är basvaluta.

Fil/lista är 'utskrift på'. Här kommer alltså stå Fil eller Lista i kolumnen.

Betalningsomgång, skapa är det nummer som betalningen får när den skapas.

Betalningsomgång, utskrift är det nummer som betalningen får när den skrivs till fil eller lista.

Förutom listan över alla betalningar som väntar på återrapportering så ser vi till höger en summering av belopp per företag och dag. Denna summa ändras inte baserat på om checkboxen är markerad eller inte utan visar summan av alla betalningar för den dagen i det bolaget. Här visar vi det omräknade beloppet och visar inget i valuta.

## Filtyperna Pain.002 och Camt.054D – vad innehåller de?

#### Pain.002

Pain.002 är en statusfil som talar om ifall banken kommer att kunna utföra betalningarna med den information som finns i filen som du skickade till banken. Det kan tex gälla om de konton som finns i filen är giltiga eller inte, men det är även annat som kontrolleras. Denna fil talar inte om ifall betalningen är <u>utförd</u> utan ger dig enbart information om att banken kommer <u>ha</u> möjlighet att utföra den.

Om en betalning avvisas av banken i pain.002 så står det på rapporten som skapas i systemet <u>varför</u> betalningen blev avvisad. En avvisad betalning beror normalt på att någon uppgift saknas eller är felaktig. Du behöver korrigera det som gör att banken inte tar emot den och sedan skicka betalningen på nytt. Därför **backar systemet status** på denna betalning när filen läses in. Betalningen får status 'Redo för betalfil' och kan sedan hanteras av dig. Beroende på vad som är fel så kan det räcka med att skapa om filen (om det är en uppgift som saknas som skrivs i filen då filen skapas, tex kundnr. Glöm inte att komplettera med den saknade informationen först!). Är det något på leverantören som måste ändras så behöver du ta bort betalningen och skapa om den på nytt via 'Betalningsunderlag'.

#### Knappen – Ångra inläsning, när ska jag använda den?

Om du vill ångra att systemet har ändrat status på betalningen från Väntar på återrapportering' till 'Redo för betalfil' så klickar du på knappen 'Ångra inläsning'. Mer om det nedan. Tänk då på att banken inte kommer att kunna utföra betalningen och att leverantören inte kommer att få betalt.

#### Camt.054D

Camt.054D är det filformatet som vi behöver i Ekonomi. D i Camt.054D står för Debits Denna fil innehåller återrapportering av de betalningar man beordrat med pain001, dvs den talar om vilka betalningar som är utförda och på vilken dag de är utförda. När denna lästs in kan du klicka på 'Godkänn och bokför' för att få betalningarna bokförda på rätt dag.

**Notera:** det finns flera varianter av camt.054. Om du vill läsa in kundinbetalningar i 3L Pro eller Hyra så är det camt.054**C** som gäller. C står för Credits. Det finns också en variant som heter camt.054**A**. Den kan du inte använda i 3L Pro eller Ekonomi.

### Hantering av kurs och belopp i basvaluta i samband med växling

I de fall mottagande valuta skiljer sig från avsändande valuta, genomför banken en växling. I återrapporteringsfilen skriver banken vilken kurs som använts och vilket belopp som belastat avsändande konto. I samband med att filen läses in i systemet, uppdateras den skapade betalningen med kurs och belopp i basvaluta. I samband med bokföring av leverantörsbetalningar bokas eventuell kursvinst eller kursförlust upp mot konton angivna i Styrparametrar leverantörer.

Not. I de fall kreditnotor utnyttjas mot debetfaktura, redovisas i återrapporteringsfilen bara växlingsuppgifter för totalen. I detta fall räknar systemet, med hjälp av kursen, ut beloppet i basvalutan för respektive post. Om summan av dessa uträkningar avviker från totalen, utför systemet öresutjämning på sista förekommande debet-/kreditpost i den aktuella betalningsordern.

## Återrapportering via fil

Välj att Hämta fil. Du får då välja om du vill hämta Lokalt eller Externt

| E Väntar                       | r på återrapporterin                             | ig 🚖                      |                                   |             |                 |            |          |        |                    |             |             |                                       |                                          |                           | 📮 😝 Demo-Lisa 🚦         |
|--------------------------------|--------------------------------------------------|---------------------------|-----------------------------------|-------------|-----------------|------------|----------|--------|--------------------|-------------|-------------|---------------------------------------|------------------------------------------|---------------------------|-------------------------|
| Boleg<br>Alla fastighetsbc 👻 🖌 | T.o.m utbetalvingsdat Beta<br>YYYYY-MM-DD 🖬 Alla | ister.                    | Endest utbetalninger i vo<br>Alla | 1/13<br>-   |                 |            |          |        |                    |             |             |                                       |                                          |                           | Eimts fil 🗸 C Uppdatera |
| Totalbelopp<br>0,00            |                                                  |                           |                                   |             |                 |            |          |        |                    |             |             |                                       |                                          | Totalbelorp<br>390 100,01 | Lokalt odkinda          |
| Bolag                          | 0 Leverantörs-ID                                 | 0 Lev. namn               | 0 Faktura-ID                      | 0 Verifikat | Betalningsdatum | Utbetalt 0 | Redigera | Valuta | Belopp 0 Basvaluta | 0 Betalsätt | 0 Fil/lista | <ul> <li>Bet.omgång, skapa</li> </ul> | <ul> <li>Bet.omgång, utskrift</li> </ul> | 0 Datum 3                 | ewopp : Bolag :         |
| 1 Vitec Bostäder AB            | 234567                                           | Byggarna AB               | 56                                | 201801 1-13 | 2019-10-29      | 10 000,00  | 1        | SEK    | 10 000,00 SEK      | BG          | Lista       | 29                                    | 31                                       | 2023-09-25                | 37 000,00 1             |
| 1 Vitec Bostäder AB            | 234567                                           | Byggarna AB               | 9910                              | 2023011-29  | 2023-09-25      | 2 000,00   | 1        | SEK    | 2 000,00 SEK       | ISO         | я           | 49                                    | 50                                       | 2019-10-29                | 32 500,00 3             |
| 1 Vitec Bostäder AB            | 3422599                                          | Alviks Mäleri AB          | 65125                             | 201801 1-3  | 2018-03-19      | 125 000,00 | 1        | SEK    | 125 000,00 SEK     | BG          | Fil         | 0                                     | 0                                        | 2019-10-29                | 25 000,00 2             |
| 1 Vitec Bostäder AB            | 3422599                                          | Alviks Måleri AB          | 123345                            | 2023011-27  | 2023-09-25      | 15 000,00  | 1        | SEK    | 15 000,00 SEK      | ISO         | Fil.        | 49                                    | 50                                       | 2019-10-29                | 135 000,00 1            |
| 1 Vitec Bostäder AB            | 3422599                                          | Alviks Mäleri AB          | 7878                              | 2023011-28  | 2023-09-25      | 20 000,00  | 1        | SEK    | 20 000,00 SEK      | ISO         | Fil.        | 49                                    | 50                                       | 2018-04-30                | 35 600,00 2             |
| 1 Vitec Bostäder AB            | 53072807                                         | AB Fortum Värme           | 98456                             | 2018011-2   | 2019-10-29      | 125 000,00 | 1        | SEK    | 125 000,00 SEK     | BG          | Lista       | 29                                    | 31                                       | 2018-03-19                | 125 000,00 1            |
| 2 Vitec Fastigheter AB         | 1522655                                          | Västmanlands städ & flytt | 65498                             | 201801 1-1  | 2019-10-29      | 25 000,00  | 1        | SEK    | 25 000,00 SEK      | BG          | Lista       | 29                                    | 31                                       |                           |                         |
| 2 Vitec Fastigheter AB         | 3422599                                          | Alviks Mäleri AB          | 4568799                           | 2018011-2   | 2018-04-30      | 35 600,00  | 1        | SEK    | 35 600,00 SEK      | BG          | R.          | 12                                    | 0                                        |                           |                         |
| 3 Vitec H-bostad AB            | 1522655                                          | Västmanlands städ & flytt | 65236                             | 201801 1-1  | 2019-10-29      | 32 500,00  | /        | SEK    | 32 500,00 SEK      | BG          | Lista       | 29                                    | 31                                       |                           |                         |

Om du väljer Lokalt kommer du in i Utforskaren och kan välja en eller flera filer att läsa in.

| Tatalbetopp            |                  |                           |              |            |                     |                     | C Open                                                                                                    |                                                                                                    |               |             | ×              | 100.00     | Varav godkämda<br>O |
|------------------------|------------------|---------------------------|--------------|------------|---------------------|---------------------|----------------------------------------------------------------------------------------------------|----------------------------------------------------------------------------------------------------|---------------|-------------|----------------|------------|---------------------|
| 0,00                   |                  |                           |              |            |                     |                     | ← → − ↑ ♣→ This PC                                                                                                    | + Deseriesds +                                                                                                    |               | * 6 P S     | arch Downloads |            |                     |
| Bolog                  | E Leverantóni-ID | 1 Lex name                | 3 Faktura-ID | Verfikat   | 1 Betainingsdatum 1 | Utbetelt 1 Redigera | Organice  New folder                                                                                                    |                                                                                                    |               |             | 81 • 01 0      | Detum 0    | Belopp 3 Bolog      |
| 1 Vitec Bostäder AB    | 234567           | Byggarna AB               | 56           | 2018011-13 | 2019-10-29          | 10 000,00 🧪         | #160F                                                                                                    | A D Name                                                                                                    | Date modified | Туре        | Size           | 2023-09-25 | 37 000,00 1         |
| 1 Vitec Bostader AB    | 234567           | Byggama AB                | 9910         | 2023011-29 | 2023-09-25          | 2 000,00 🖌          | a contract                                                                                                    | 1. Sec. 1. Sec. 1. Sec       |               |             |                | 2019-10-29 | 32 500,00 3         |
| 1 Vitec Bostäder AB    | 3422599          | Alviks Måleri AB          | 65125        | 2018011-3  | 2018-03-19          | 125 000,00 🖌        | and the second second se                                                                                                    |                                                                                                    |               |             |                | 2019-10-29 | 25 000,00 2         |
| 1 Vitec Bostäder AB    | 3422599          | Alviks Mäleri AB          | 123345       | 2023011-27 | 2023-09-25          | 15 000,00 🖋         | Contraction of the local division of the local division of the loc | the statement of the second                                                                                                    |               |             |                | 2019-10-29 | 135 000,00 1        |
| 1 Vitec Bostäder AB    | 3422599          | Alviks Måleri AB          | 7878         | 2023011-28 | 2023-00-25          | 20 000,00 🖌         | - 100                                                                                                    | and the second second s       |               |             |                | 2018-04-30 | 35 600,00 2         |
| 1 Vitec Bostäder AB    | 53072807         | AB Fortum Vårme           | 98456        | 2018011-2  | 2019-10-29          | 125 000,00 🖌        |                                                                                                    | <ul> <li>An example of the second second</li></ul> |               |             |                | 2018-03-19 | 125 000,00 1        |
| 2 Vitec Fastigheter AB | 1522655          | Västmanlands städ & flytt | 65498        | 2018011-1  | 2019-10-29          | 25 000,00 🧨         | and the second second                                                                                                    | · · · · · · · · · · · · · · · · · · ·                                                                                                    |               |             |                |            |                     |
| 2 Vitoc Fastigheter AB | 3422599          | Alviks Måleri AB          | 4568799      | 2018011-2  | 2018-04-30          | 35 600,00 🖌         | a more than the                                                                                                    | and the second second s       |               |             |                |            |                     |
| 3 Vitec H-bostad AB    | 1522655          | Västmanlands städ & flytt | 65236        | 2018011-1  | 2019-10-29          | 32 500,00 🧨         | a second                                                                                                    | a sea and a second                                                                                                    |               |             |                |            |                     |
|                        |                  |                           |              |            |                     |                     | and the interpretation                                                                                                    | · · · · · · · · · · · · · · · · · · ·                                                                                                    |               |             |                |            |                     |
|                        |                  |                           |              |            |                     |                     | a hereiter an an an an an an an an an an an an an                                                                                                    |                                                                                                    |               |             | -              |            |                     |
|                        |                  |                           |              |            |                     |                     | File name                                                                                                    |                                                                                                    |               | ~ Alla file | × ~            |            |                     |
|                        |                  |                           |              |            |                     |                     |                                                                                                    |                                                                                                    |               | Og          | cancel         |            |                     |

Vill du välja flera håller du ned Ctrl och markera flera stycken

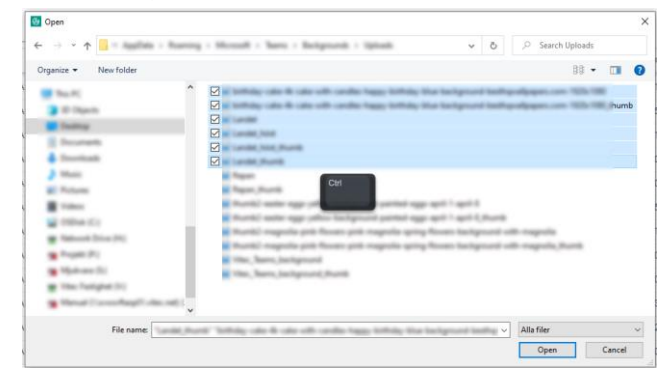

Om du väljer **Externt**, tex via en uppkoppling till banken eller Pagero får du först välja vilken uppkoppling som du vill hämta ifrån och därefter ser du en lista på de filer som finns på denna externa area. Uppkoppling är samma som de du kan välja att skicka dina leverantörsbetalningar till.

| Hämta extern fil                                                                                                    |   |
|----------------------------------------------------------------------------------------------------|---|
|                                                                                                    | ^ |
| and HELEDONE AND                                                                                                    |   |
| 04,2219Lpand21,0x8x,77779888Last                                                                                                    |   |
| 04.2000 partiti (Jola / ***********************************                                                                                                    |   |
| 04,2005,parktr,x854,77779898,265714.art                                                                                                    |   |
| 06,2564 (and 0.,77779888,800114.40                                                                                                    |   |
| 04,2040,park01,9204,777798886,800114.avd                                                                                                    |   |
| Distance of the Second State of the Second State of the Second Sta |   |
| 04,3404,362,38,38cHoote,2001414                                                                                                    |   |
| Distance and the second second s                                                                                                    |   |
| 04,3894,3894,77779888,8001444                                                                                                    |   |
| 04,3457 (articl.)4554,77779888,955714.art                                                                                                    |   |
| 04,3476,2467,258,7777666,362714,46                                                                                                    |   |
| Del Jacob Jacob (2008), """"energi dell' ca uni                                                                                                    |   |
| Del Jacob Jacob (2008), TTTTeenen, Robins and                                                                                                    |   |
| 04,3410,3400,3500,777798888,80014.446                                                                                                    |   |
| Del Jacob Jacob (2008), Territoren, Roberta and                                                                                                    |   |
| 04,34754,34401,2000,77779444,300714,440                                                                                                    |   |
| DR. (an Bulgarder, (2000), """""Research (2001") is und                                                                                                    |   |
| HUNT JUD Hellow, MITTER                                                                                                    |   |
| H. Jer T. Jayak, Heckners, Hill 1998                                                                                                    | ÷ |

Om filen är krypterad avkrypteras den och signering kontrolleras innan den läses in.

För att ha en tydlig arbetsgång är ett tips att du läser in dina pain.002 först och därefter dina camt.054. Då vet du att du börjar med statusfilerna och därefter får in information om de betalningar som är utförda.

Det går dock att läsa in flera filtyper på samma gång om du känner dig trygg med arbetsgången kring dessa, dvs du brukar inte vilja backa filer etc. Skulle du välja filtyper som inte stöds av programmet så får du veta det i rapporten som skapas vid inläsningen.

Då filen läses in kontrolleras om du har rättighet till alla bolag som det finns information om i filen. Om du inte har rättighet till alla bolag kommer du inte vidare utan får information om att rättighet saknas till bolag X och Y och måste åtgärdas innan du kan gå vidare.

Då fil lästs in blir verktygsraden låst och du kan inte göra några urval. Urvalen är endast till för att hjälpa dig om du arbetar med detta moment manuellt. Arbetar du med fil måste vi ta hand om hela innehållet i filen. De eventuella urval du gjorde innan du läste in filen är därför åsidosatta nu. Du ser hela innehållet i filen och inget annat. De betalningar som var med i filen och som kan godkännas kan inte avmarkeras eller redigeras på annat sätt.

| ≡ 🚦 ← Väntar på återrapportering 🖈                                 | 🕒 teuroji | 🔎 \varTheta Demo-Lisa |
|--------------------------------------------------------------------|-----------|-----------------------|
| 🜒 Inga urval möjliga. Innehållet i inlästa filer visas 🛛 🗙 Tilbaka |           |                       |

#### Tillbaka-knappen

Du kan klicka på 'Tillbaka' om du vill ångra filinläsningen. Urvalet som var gjort innan man läste in filen föreslås då men kan ändras.

'Tillbaka' tänds enbart om det blir ett resultat att godkänna och bokföra. Dvs om du läst in en eller flera camt.054 eller om du läst in både camt.054 och pain.002 och det inte fanns några avvisade betalningar som programmet backade status på.

## Ångra inläsning-knappen

Om valet i stället heter 'Ångra inläsning' betyder det att det finns betalningar som fått sin status backad till Redo för betalfil via en pain.002-fil eller en LB-återrapporteringsfil (dvs en bankgirofil).

En betalning (oavsett om det gäller alla betalningar i en fil eller enstaka betalningar) som återrapporteras som att banken inte har kunnat utföra den backas vid inläsning till status 'Redo för betalfil'. Om attest används tas inte attesten bort.

På listan som redovisar vilka betalningar som kommit i filerna skrivs kommentar för dessa betalningar 'Betalningen har återgått till Redo för betalfil' **Tänk på att om du väljer 'Ångra inläsning' så backar du inte bara filinläsningen – du har också kvar betalningar som programmet tror är redo för återrapportering men som banken talar om att de har avvisat.** Om du inte vill ångra inläsningen men inte heller har något att Godkänna och Bokföra, tex om filen bara innehöll betalningar som har backats till Redo för betalfil så ska du i stället backa med pilen.

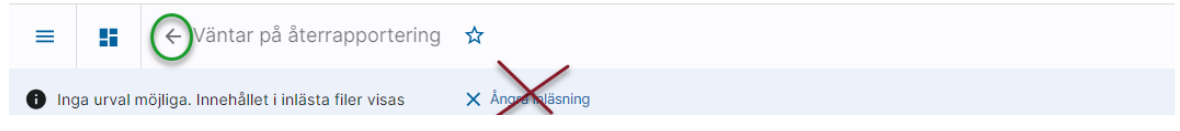

### Avstämningsrapport efter inläsning

Då filerna har lästs in laddas även en avstämningsrapport hem till din dator.

| Samn       | nanfattning                 |     |            |             |      |                |                     |  |
|------------|-----------------------------|-----|------------|-------------|------|----------------|---------------------|--|
| Inga avvik | elser fanns i inlästa filer |     |            |             |      |                |                     |  |
| Ej inläs   | ta filer                    |     |            |             |      |                |                     |  |
| Sprintpla  | nering 2021 (1).xlsx        |     |            |             |      |                | Formatet stöds inte |  |
| Detal      | jer                         |     |            |             |      |                |                     |  |
| SO200      | 22.XML                      |     |            |             |      |                |                     |  |
| Jtförda b  | etalningar (Camt 054)       |     |            |             |      |                |                     |  |
| il: camt0  | 54_test17_22.xml            |     |            |             |      |                |                     |  |
| Jtförda b  | etalningar                  |     |            |             |      |                |                     |  |
| 17         | 1090950                     | 678 | 2020-10-23 | 3400,00 SEK | 1,00 | 3400,00 295459 |                     |  |
| 22         | 3189016                     | 123 | 2020-10-23 | 4500,00 SEK | 1,00 | 4500,00 295460 |                     |  |
|            |                             |     |            |             |      |                |                     |  |
|            |                             |     |            |             |      |                |                     |  |
|            |                             |     |            |             |      |                |                     |  |
|            |                             |     |            |             |      |                |                     |  |
|            |                             |     |            |             |      |                |                     |  |

Överst visas ett sammandrag över vilka filer som har information som kräver att du agerar, därefter kommer avsnitt med detaljer.

För varje fil kommer avvikelserna först och sedan kommer de betalningar som är återrapporterade utan problem.

Exempel på rapport med avvikelser:

| Sammanfa       | attning            |             |            |       |       |       |                                         |
|----------------|--------------------|-------------|------------|-------|-------|-------|-----------------------------------------|
| Filer med a    | vvikelser          |             |            |       |       |       |                                         |
| 20200801 bg.t  | xt                 |             |            |       |       |       | Stoppade betalningar, se detaljer neda  |
| 20200801_pair  | 1002.xml           |             |            |       |       |       | Ej accepterade betalningar, se detaljer |
| 20200801_bg.t  | xt                 |             |            |       |       |       | Misslyckade att godkänna, utförda       |
|                |                    |             |            |       |       |       | enligt fil. Se detaljer nedan           |
| Ej inlästa fi  | ler                |             |            |       |       |       |                                         |
| 12345678.xxx   |                    |             |            |       |       |       | Formatet stöds inte                     |
| 20200730_pair  | 1002.xml           |             |            |       |       |       | Godkänt format (PAIN 002) men           |
|                |                    |             |            |       |       |       | innehållet kändes inte igen.            |
| YYYYYYYYY.123  | 1                  |             |            |       |       |       | Formatet stöds inte                     |
| Detalier       |                    |             |            |       |       |       |                                         |
| Iso20022 V     |                    |             |            |       |       |       |                                         |
| Status bats    |                    | (Dain 002)  | <b>`</b>   |       |       |       |                                         |
| Fil: 20200801  | nain002 vml        | (Pain UUZ   | )          |       |       |       |                                         |
| FII. 20200801_ | pamouz.xm          |             |            |       |       |       |                                         |
| Ej accepterac  | de betalningar     |             |            |       |       |       |                                         |
| 1              | 5522336            | 321654987   | 2020-07-31 | 1 000 | 1 000 | 29050 | Avvisad - felaktigt kontonummer         |
| 3              | 665522             | 98765       | 2020-07-31 | 1 500 | 1 500 | 29056 | Avvisad - kontot spärrat                |
| 3              | 995522             | 85201       | 2020-07-31 | 900   | 900   | 26051 | Avvisad                                 |
| Betalning ku   | nde inte hittas, a | ccepterad e | nligt fil  |       |       |       |                                         |
| 1              | 5522336            | 321654987   | 2020-07-31 | 1 000 | 1 000 | 29050 | Betalningen hittades inte               |
| 3              | 665522             | 98765       | 2020-07-31 | 1 500 | 1 500 | 29056 | Betalningen hittades inte               |
| 3              | 995522             | 85201       | 2020-07-31 | 900   | 900   | 26051 | Betalningen hittades inte               |
| Accepterade    | betalningar        |             |            |       |       |       |                                         |
| 1              | 5522336            | 321654987   | 2020-07-31 | 1 000 | 1 000 | 29050 |                                         |
| 3              | 665522             | 98765       | 2020-07-31 | 1 500 | 1 500 | 29056 |                                         |
| 3              | 995522             | 85201       | 2020-07-31 | 900   | 900   | 26051 |                                         |

- Ej accepterade betalningar är sådant som banken avvisat
- Betalning kunde inte hittas, accepterad enligt fil är sådant som banken återrapporterat som accepterat, men där vi inte kan hitta betalningen i systemet.

En betalning (oavsett om det gäller alla betalningar i en fil eller enstaka betalningar) som återrapporteras som att banken inte har kunnat utföra den backas vid inläsning till status 'ej utskriven' / Redo för betalfil. Om attest används tas inte attesten bort.

På listan som redovisar vilka betalningar som kommit i filerna du har läst in (se ovan) visas kommentaren 'Betalningen har återgått till Redo för betalfil'

Betalningen backas innan resultatet av filen visas på skärmen och finns därmed inte med där.

När filen är inläst ser du längst upp till vänster hur många betalningar filen har markerat och vad beloppet summerar till. (Belopp = omräknat till basvaluta oavsett valutan på utbetalningen)

När en eller flera betalningar är markerade blir översta delen blå och du kan välja 'Godkänn och bokför betalningar'

| -     | <b>II</b>              | Väntar på återra        | pportering 😭        |              |                                 |                     |          |                    |             |             |                                    |                                  | P                         | 🕒 😝 Demo-Lisa 🚦     |
|-------|------------------------|-------------------------|---------------------|--------------|---------------------------------|---------------------|----------|--------------------|-------------|-------------|------------------------------------|----------------------------------|---------------------------|---------------------|
| 🖨 Ing | ja urval möjliga.      | Innehållet i inlästa fi | ler visas 🗙 Tilbaka |              |                                 |                     |          |                    |             |             |                                    |                                  |                           |                     |
|       | 1 Belopp<br>100 000,00 | 1                       |                     |              |                                 |                     |          |                    |             |             | Ändra betalningsdats               | m Godkänn och bokför betalningar | totatbelopp<br>100 000,00 | Verav godkända<br>1 |
|       | Bolag (                | Leverantörs-ID          | 0 Lev. namn         | 0 Faktura-ID | 0 Verifikat 0 Betalningsdatum 0 | Utbetalt 0 Redigera | Valuta 0 | Belopp 0 Basvaluta | 0 Betalsätt | 0 Fil/lista | <ul> <li>Bet.omgång, sk</li> </ul> | kapa 🛛 🕺 Bet.omgång, utskrift    | 0 Datum 0                 | Belopp 0 Bolag 0    |
|       | 1                      | 3333333                 | Ikea AB             | 321654987    |                                 | 100 000,00          | SEK      | 100 000,00         | ISO         | FIL         | 60                                 | 61                               | 2023-12-11                | 100 000,00 1        |
|       |                        |                         |                     |              |                                 |                     |          |                    |             |             |                                    |                                  |                           |                     |

Du får då en detaljerad rapport som laddas hem till din dator och en lista över vilka verifikat som skapats.

| Leverantörsbetalning       | Skonol vanikut<br>Verie<br>10 | Vedator                    | BatSongale<br>20201                      | t Hönnta wila son f<br>Hönn<br>tion<br>€                        |
|----------------------------|-------------------------------|----------------------------|------------------------------------------|-----------------------------------------------------------------|
| Leverantörsbetalning       | Vieze<br>10                   | Weature                    | Binitorojuše<br>202301                   | L Hánta aila son 7<br>Han<br>L                                  |
| Leverantörsbetalning       | View                          | Western                    | instringule<br>202301                    | tin                                                             |
| Leverantörsbetalning       | 9                             |                            | 202301                                   | ±                                                               |
| Leverantörsbetalning       |                               |                            |                                          |                                                                 |
| Leverantörsbetalning       |                               |                            |                                          |                                                                 |
| •                          | r                             |                            |                                          | Sid: 1<br>Skapad: 2023-12-11 16                                 |
| Bet. sätt Lev. ID Lev. Nam | n Faktura-                    | D Utbetalt Va              | aluta Belop                              | α¢                                                              |
|                            |                               |                            |                                          |                                                                 |
| ISO 3333333 Ikea AB        | 321654                        | 100 000,00 5               | SEK 100 000,<br>100 000,                 | ,00<br>,00                                                      |
|                            | ISO 3333333 Ikea AB           | ISO 3333333 Ikea AB 321654 | ISO 3333333 Ikea AB 321654987 100 000,00 | ISO 3333333 Ikea AB 321654987 100 000,00 SEK 100 000<br>100 000 |

Det finns en inställning som heter 'Utökad ver.text vid likvidavräkning' i 3L Pro. Om denna är JA konteras likvidkonto/avräkningskonto per betalning. Annars konterar vi per dag. Reskontrakontot konteras alltid per dag.

## Återrapportering manuellt

- Bolagsurval styr vilka utbetalningar som visas. Det urval som följer med in (som du använde senast i någon funktion, dvs det som visas i urvalskortet i dashboard) och slår igenom på en gång.
- T.om utbetalningsdatum är blank när du kommer in, men vi kan fylla i datum. Uppdatera gör att utbetalningar filtreras efter detta datum
- Betalsätt visar 'Alla' när du kommer in, men det finns en lista motsvarande den som finns när du skapar betalningarna där du kan välja (uppdatera krävs för att det ska slå igenom)
- Endast utbetalningar i valuta visar 'Alla' när du kommer in men det finns en lista motsvarande den i avancerat urval i Betalningsunderlag där du kan välja (uppdatera krävs för att det ska slå igenom)
- Du kan själv markera/avmarkera betalningar för godkännande
- Du kan markera/avmarkera alla om du vill. Annars markerar du/avmarkerar du enstaka.
- Längst upp ser du hur många betalningar du har markerat och vad beloppet summerar till. (Belopp = omräknat till basvaluta oavsett valutan på utbetalningen)

#### Dela upp beloppet i flera

Bredvid utbetalt finns en penna för att dela upp beloppet i flera. (Används främst vid delutnyttjade kreditfakturor) När du klickar på denna penna kommer du in i en dialog och kan ändra datum samt dela upp i flera poster.

| Justera belopp                                                                                                    |                                            |   |                                       |   |        |       |
|----------------------------------------------------------------------------------------------------|--------------------------------------------|---|---------------------------------------|---|--------|-------|
| Bolag<br>1 Vitec Bostäder AB<br>Leverantör<br>3422599 Alviks Måleri AB<br>Faktura-ID<br>65125<br>Ursprungligt belopp<br>125 000,00<br>Diff<br>0,00 | Datum<br>2018-03-19<br>Datum<br>2018-04-20 | 8 | Belopp<br>100 000<br>Belopp<br>25 000 | Ĩ |        |       |
|                                                                                                    |                                            |   |                                       |   | Avbryt | Spara |

Du kan enbart ange ett lägre belopp än ursprungsbeloppet. Om du anger ett lägre belopp skapas automatiskt en ny rad med resterande belopp och samma datum som ursprungsbeloppet. Om inte hela ursprungsbeloppet är uppdelat visas diffen och SPARA är inte aktivt.

När du sparar delas betalningen upp i två (eller flera om du valt att dela upp flera, men det lär vara ovanligt) och den första (översta) sätts som förmarkerad för godkännande och bokföring. De andra är inte förmarkerade för betalning och om de visas i listan eller inte beror på det datumurval du har gjort i huvudet.

#### Ändra valutakurs eller -belopp på manuell betalning

Om det är en betalning i annan valuta än basvalutan kan du ändra betalkurs eller belopp i basvaluta (kurs/belopp ändrar sig i relation till varandra) Detta gör du bara om du har betalat fakturan manuellt! Om du får återrapporteringen på fil så kommer rätt information i filen.

|                                                                                   | Totalbelopp<br>0,00                                                                                                    |       |                                                                                                    |                                                                                |                |                  |               |              |                  |            |            |          |            |             |             |             |                   |            |
|-----------------------------------------------------------------------------------|----------------------------------------------------------------------------------------------------|-------|----------------------------------------------------------------------------------------------------|--------------------------------------------------------------------------------|----------------|------------------|---------------|--------------|------------------|------------|------------|----------|------------|-------------|-------------|-------------|-------------------|------------|
|                                                                                   | Bolag                                                                                                    | Lever | antörs-ID 🔶                                                                                            | Lev. namn                                                                      |                | 🔶 Faktura-ID     | 🕆 Verifikat 🔅 | Betalningsda | atum 🔶           | Utbetalt 💠 | Redigera   | Valuta 💠 | Belopp 💠   | Basvaluta 👙 | Betalsätt 💠 | Fil/lista 💠 | Bet.omgång, skapa | <b>1</b> ¢ |
|                                                                                   | 30 Fastighets AB Vitec 58                                                                                                    | 3     |                                                                                                    |                                                                                |                | 85213            | 202001 I-4    | 2022-10-05   |                  | 10 000,00  | $\bigcirc$ | EUR      | 103 000,00 | SEK         | ISO         | Fil         | 25594             |            |
| Dela<br>Bolag<br>30 Fast<br>Leveral<br>Basho<br>Diff<br>0,00<br>Bortel<br>Bankkor | 30 Fastighets AB Vitec 54 upp belopp tighets AB Vitec 58 ntor a-ID ngligt belopp i EUR 103 000 rs 10,300000 stnad I basvaluta | 200   | 22-10-05<br>Dela<br>Bolag<br>30 Fa<br>Leven<br>Faktu<br>85213<br>Urspr<br>10 00<br>Diff<br>0,00<br>Bir | a upp belo<br>stighets AB Vil<br>antör<br>ra-ID<br>3<br>ungligt belopp<br>0,00 | opp<br>itec 58 | Beloop<br>10 000 | 202001 I-4    | +            | Betopp<br>10 000 | 10 000,00  |            | EUR      | 103 000,00 | SEK         | ISO         | Fil         | 25594             |            |
|                                                                                   |                                                                                                    |       | /-                                                                                                    | 104                                                                            | 4 500          |                  |               |              |                  |            |            |          |            |             |             |             |                   |            |
|                                                                                   |                                                                                                    |       | Betalki                                                                                                | urs<br>10,45<br>ostnad i basvalut                                              | 50000<br>Ita   | )                |               |              |                  |            |            |          |            |             |             |             |                   |            |

Du kan också ange bankkostnad i basvaluta här.

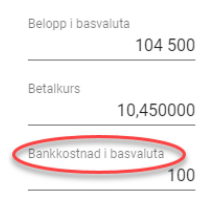

Vid 'Godkänn och bokför' tar systemet hand om den eventuella kursdiff eller kursförlust som blir och bokför det på de konton som är angivna i styrparametrar leverantörer. Det blir en kursdiff om valutakursen är en annan vid betalningen än den kurs som gällde då fakturan registrerades. Om du håller valutakursregistret uppdaterat kan därför en kursdiff uppstå även om du inte anger någon kurs manuellt på en faktura.

Om bankkostnad är angiven bokförs den på konto för bankavgifter.

Om en avrundningsdifferens skulle uppstå i samband med valutaomräkning bokförs den på konto för avrundningsdifferens (se Styrparametrar leverantörer).

#### Byta datum på flera rader samtidigt

När du markerar en eller flera betalningar manuellt så finns ett val – 'Ändra betalningsdatum'

| =                | •                     | - Väntar  | på återrapporte      | ring 🖈                    |                                     |             |                 |                     |          |                    |           |           |                          |                              |  |
|------------------|-----------------------|-----------|----------------------|---------------------------|-------------------------------------|-------------|-----------------|---------------------|----------|--------------------|-----------|-----------|--------------------------|------------------------------|--|
| Bolag<br>Alla fa | stighetsbc •          |           | Co.m utbetalningsdat | Betalsätt<br>Alla 👻       | Endast utbetalninger i velu<br>Alla | uta 🗸       |                 |                     |          |                    |           |           |                          |                              |  |
|                  | 2 Delopp<br>150 000,0 | 00        |                      |                           |                                     |             |                 |                     |          |                    |           | $\langle$ | Ändra betalningsdatum Go | skänn och bokför betalningar |  |
|                  | Bolag                 |           | Leverantörs-ID       | Lev. namn                 | Faktura-ID                          | 0 Verifikat | Betalningsdatum | Utbetalt 🔅 Redigera | Valuta 0 | Belopp 🔅 Basvaluti | Betalsätt | Fil/lista | Bet.omgång, skapa        | Bet.omgång, utskrift         |  |
|                  | 1 Vitec Bostā         | ider AB   | 234567               | Byggarna AB               | 56                                  | 201801 I-13 | 2019-10-29      | 10 000,00 🧨         | SEK      | 10 000,00 SEK      | BG        | Lista     | 29                       | 31                           |  |
|                  | 1 Vitec Bostā         | ider AB   | 234567               | Byggarna AB               | 9910                                | 2023011-29  | 2023-09-25      | 2 000,00 🧨          | SEK      | 2 000,00 SEK       | ISO       | Fil       | 49                       | 50                           |  |
|                  | 1 Vitec Bostā         | ider AB   | 3422599              | Alviks Måleri AB          | 65125                               | 2018011-3   | 2018-03-19      | 125 000,00 🧪        | SEK      | 125 000,00 SEK     | BG        | Fil       | 0                        | 0                            |  |
|                  | 1 Vitec Bostā         | ider AB   | 3422599              | Alviks Måleri AB          | 123345                              | 2023011-27  | 2023-09-25      | 15 000,00 🥒         | SEK      | 15 000,00 SEK      | ISO       | Fil       | 49                       | 50                           |  |
|                  | 1 Vitec Bostā         | ider AB   | 3422599              | Alviks Måleri AB          | 7878                                | 2023011-28  | 2023-09-25      | 20 000,00 🧨         | SEK      | 20 000,00 SEK      | ISO       | Fil       | 49                       | 50                           |  |
| <b>_</b>         | 1 Vitec Bostā         | ider AB   | 53072807             | AB Fortum Värme           | 98456                               | 2018011-2   | 2019-10-29      | 125 000,00 🧪        | SEK      | 125 000,00 SEK     | BG        | Lista     | 29                       | 31                           |  |
| $\checkmark$     | 2 Vitec Fastig        | gheter AB | 1522655              | Västmanlands städ & flytt | 65498                               | 201801 I-1  | 2019-10-29      | 25 000,00 🧪         | SEK      | 25 000,00 SEK      | BG        | Lista     | 29                       | 31                           |  |
|                  | 2 Vitec Fasti         | gheter AB | 3422599              | Alviks Måleri AB          | 4568799                             | 201801 I-2  | 2018-04-30      | 35 600,00 🧨         | SEK      | 35 600,00 SEK      | BG        | Fil       | 12                       | 0                            |  |
|                  | 3 Vitec H-bo          | istad AB  | 1522655              | Västmanlands städ & flytt | 65236                               | 201801 I-1  | 2019-10-29      | 32 500,00 🎤         | SEK      | 32 500,00 SEK      | BG        | Lista     | 29                       | 31                           |  |

#### Du får välja om du vill ändra till samma datum på alla rader som du markerat:

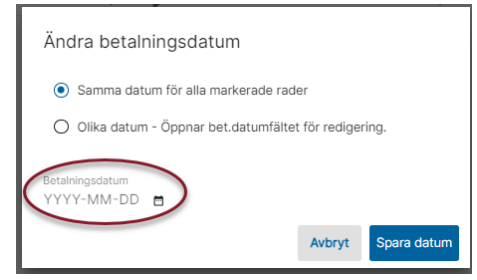

#### Eller om du vill ändra manuellt på varje rad

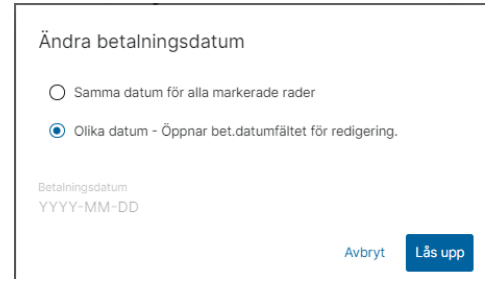

#### Då blir fältet för betalningsdatum upplåst och du kan ändra till det datum du önskar

|              | 2 Belopp<br>150 000,00 |                |                           |              |             |                   |   |                     |        |   |                |                  |             | Āndra betalningsdatum | lodkänn och bokför betalningar |  |
|--------------|------------------------|----------------|---------------------------|--------------|-------------|-------------------|---|---------------------|--------|---|----------------|------------------|-------------|-----------------------|--------------------------------|--|
|              | Bolag                  | Ceverantörs-ID | Eev. namn                 | 0 Faktura-ID | 0 Verifikat | 0 Betalningsdatum |   | Utbetalt 0 Redigera | Valuta |   | Belopp 0 Basva | luta 0 Betalsätt | 0 Fil/lista | Ø Bet.omgång, skapa   | Ø Bet.omgång, utskrift         |  |
|              | 1 Vitec Bostäder AB    | 234567         | Byggarna AB               | 56           | 201801 1-13 | 2019-10-29        |   | 10 000,00 🧨         | SEK    |   | 10 000,00 SEK  | BG               | Lista       | 29                    | 31                             |  |
|              | 1 Vitec Bostäder AB    | 234567         | Byggarna AB               | 9910         | 202301 1-29 | 2023-09-25        |   | 2 000,00 🧨          | SEK    |   | 2 000,00 SEK   | ISO              | Fil         | 49                    | 50                             |  |
|              | 1 Vitec Bostäder AB    | 3422599        | Alviks Måleri AB          | 65125        | 2018011-3   | 2018-03-19        |   | 125 000,00 🥕        | SEK    | 1 | 125 000,00 SEK | BG               | Fil         | 0                     | 0                              |  |
|              | 1 Vitec Bostäder AB    | 3422599        | Alviks Måleri AB          | 123345       | 202301 1-27 | 2023-09-25        |   | 15 000,00 🥕         | SEK    |   | 15 000,00 SEK  | ISO              | Fil         | 49                    | 50                             |  |
|              | 1 Vitec Bostäder AB    | 3422599        | Alviks Måleri AB          | 7878         | 2023011-28  | 2023-09-25        | _ | 20 000,00 🧪         | SEK    |   | 20 000,00 SEK  | ISO              | Fil         | 49                    | 50                             |  |
| $\checkmark$ | 1 Vitec Bostäder AB    | 53072807       | AB Fortum Värme           | 98456        | 2018011-2   | 2019-10-29        |   | 125 000,00 🧪        | SEK    | 1 | 125 000,00 SEK | BG               | Lista       | 29                    | 31                             |  |
| $\checkmark$ | 2 Vitec Fastigheter AB | 1522655        | Västmanlands städ & flytt | 65498        | 2018011-1   | 2019-10-29        |   | 25 000,00 🧨         | SEK    |   | 25 000,00 SEK  | BG               | Lista       | 29                    | 31                             |  |
|              | 2 Vitec Fastigheter AB | 3422599        | Alviks Måleri AB          | 4568799      | 2018011-2   | 2018-04-30        |   | 35 600,00 🧪         | SEK    |   | 35 600,00 SEK  | BG               | Fil         | 12                    | 0                              |  |
|              | 3 Vitec H-bostad AB    | 1522655        | Västmanlands städ & flytt | 65236        | 201801 I-1  | 2019-10-29        |   | 32 500,00 🧪         | SEK    |   | 32 500,00 SEK  | BG               | Lista       | 29                    | 31                             |  |

#### Godkänn och bokför

När en eller flera betalningar är markerade blir översta delen blå och du kan välja 'Godkänn och bokför betalningar'

| =     | <b>H</b> (             | - Väntar på återra         | apportering 😭        |                   |                           |                |                 |     |                    |             |             |                                       |                                |     | P                         | 🕒 Demo-Lisa 🚦       |
|-------|------------------------|----------------------------|----------------------|-------------------|---------------------------|----------------|-----------------|-----|--------------------|-------------|-------------|---------------------------------------|--------------------------------|-----|---------------------------|---------------------|
| 🕒 Ing | ja urval mõjli         | ga. Innehållet i inlästa f | filer visas 🗙 Tilbak | ka                |                           |                |                 |     |                    |             |             |                                       |                                |     |                           |                     |
|       | 1 Belopp<br>1 100 000, | 00                         |                      |                   |                           |                |                 |     |                    |             |             | Ändra betalningsdatum                 | Godkänn och bokför betalningar | ÷   | Totalbelopp<br>100 000,00 | Varav godkända<br>1 |
|       | Bolag                  | Deverantörs-ID             | 0 Lev. namn          | ó Faktura-ID ó Ve | rifikat 0 Betalningsdatum | 0 Utbetalt 0 I | ledigera Valuta | 0 B | lelopp 0 Basvaluta | 0 Betalsätt | 0 Fil/lista | <ul> <li>Bet.omgång, skape</li> </ul> | Bet.omgång, utskrift           | 0.0 | atum 0                    | Belopp 0 Bolag 0    |
|       | 1                      | 333333                     | Ikea AB              | 321654987         |                           | 100 000,00     | SEK             | 100 | 000,00             | ISO         | Fil         | 60                                    | 61                             | 2   | 023-12-11                 | 100 000,00 1        |
|       |                        |                            |                      |                   |                           |                |                 |     |                    |             |             |                                       |                                |     |                           |                     |

Du får då en detaljerad rapport som laddas hem till din dator och en lista över vilka verifikat som skapats.

|                                                                                        |                                                 |           |                    |                                  | SKAPADE VERIFIKAT       |                                   |                                    |                                 |
|----------------------------------------------------------------------------------------|-------------------------------------------------|-----------|--------------------|----------------------------------|-------------------------|-----------------------------------|------------------------------------|---------------------------------|
|                                                                                        |                                                 |           |                    |                                  |                         |                                   |                                    | 🛃 Hāmta alla so                 |
|                                                                                        |                                                 | Rutin     |                    | Ver.nr                           | Ver.datum               |                                   | Bokföringsår                       | -                               |
|                                                                                        |                                                 | 18        |                    | 10                               |                         |                                   | 202301                             | ÷                               |
|                                                                                        |                                                 |           |                    |                                  |                         |                                   |                                    |                                 |
|                                                                                        |                                                 |           |                    |                                  |                         |                                   |                                    |                                 |
|                                                                                        |                                                 |           |                    |                                  |                         |                                   |                                    |                                 |
|                                                                                        |                                                 |           |                    |                                  |                         |                                   |                                    |                                 |
|                                                                                        |                                                 |           |                    |                                  |                         |                                   |                                    |                                 |
|                                                                                        |                                                 |           |                    |                                  |                         |                                   |                                    |                                 |
|                                                                                        |                                                 |           |                    |                                  |                         |                                   |                                    |                                 |
| Ek Detaljer,                                                                           | , Bokförda                                      | Levera    | intörsbeta         | alningar                         |                         |                                   |                                    | Sid: 1                          |
| Ek Detaljer,                                                                           | , Bokförda                                      | Levera    | intörsbet          | alningar                         |                         |                                   |                                    | Sid: 1<br>Skapad: 2023-12-11 16 |
| Ek Detaljer,<br>etalningsdatum                                                         | <b>, Bokförda</b><br><sub>Verifikat</sub>       | Levera    | Intörsbet          | alningar                         | Faktura-ID              | Utbetalt Valuta                   | Belopp                             | Sid: 1<br>Skapad: 2023-12-11 16 |
| Ek Detaljer,<br>Ietalningsdatum                                                        | , Bokförda<br><sup>Verifikat</sup><br>r AB      | Bet. sätt | Intörsbeta         | alningar<br>Lev. Namn            | Faktura-ID              | Utbetalt Valuta                   | Belopp                             | Sid: 1<br>Skapad: 2023-12-11 16 |
| Ek Detaljer,<br>Ietalningsdatum<br>I Vitec Bostäde                                     | , Bokförda<br><sub>Verifikat</sub><br>r AB      | Bet. sätt | Intörsbeta         | alningar<br>Lev. Namn            | Faktura-ID              | Utbetalt Valuta                   | Belopp                             | Sid: 1<br>Skapad: 2023-12-11 16 |
| Ek Detaljer,<br>ietalningsdatum<br>I Vitec Bostäder<br>2023-12-11                      | , Bokförda<br>Verifikat<br>r AB<br>202301 18-10 | Bet. sätt | Lev. ID            | Lev. Namn                        | Faktura-ID<br>321654987 | Utbetalt Valuta<br>100 000.00 SEK | Belopp                             | Sid: 1<br>Skapad: 2023-12-11 16 |
| Ek Detaljer,<br>ietalningsdatum<br>L Vitec Bostäder<br>2023-12-11<br>Totalt 2023-12-11 | , Bokförda<br>Verifikat<br>r AB<br>202301 IB-10 | Bet. sätt | Lev. ID<br>3333333 | alningar<br>Lev. Namn<br>Ikea AB | Faktura-ID<br>321654987 | Utbetait Valuta<br>100 000,00 SEK | Belopp<br>100 000,00<br>100 000,00 | Sid: 1<br>Skapad: 2023-12-11 1€ |
| Ek Detaljer,<br>ietalnigsdatum<br>I Vitec Bostäder<br>2023-12-11<br>Totalt 2023-12-11  | , Bokförda<br>Verifikat<br>r AB<br>202301 IB-10 | Bet. sätt | Lev. ID<br>3333333 | alningar<br>Lev. Namn<br>Ikea AB | Faktura-ID<br>321654987 | Utbetalt Valuta<br>100 000,00 SEK | Belopp<br>100 000,00<br>100 000,00 | Sid: 1<br>Skapad: 2023-12-11 16 |

Det finns en inställning som heter 'Utökad ver.text vid likvidavräkning' i 3L Pro. Om denna är JA konteras likvidkonto/avräkningskonto per betalning. Annars konterar vi per dag. Reskontrakontot konteras alltid per dag.

# Behörighet för 'Väntar på återrapportering'

Denna kommer du åt om du har rättighet till 'Hantera återrapportering och bokföring av betalningar' som ligger under avsnittet 'Leverantörer' på rollen.

#### Leverantörer

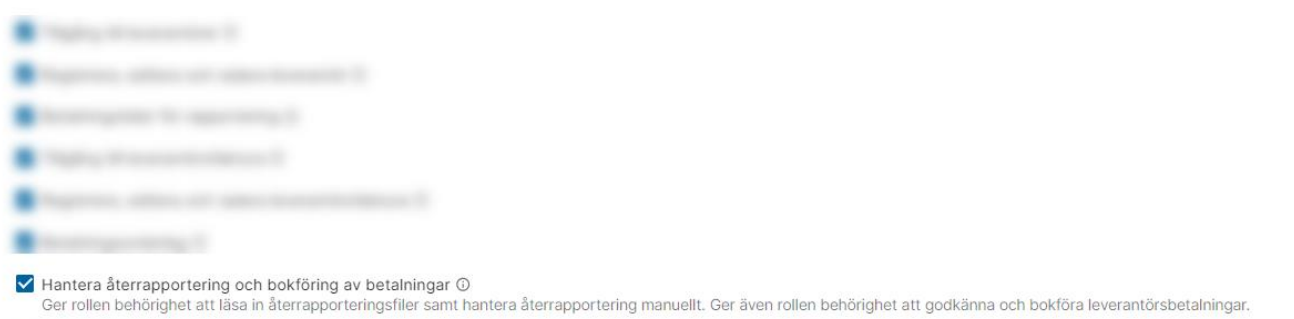

## Likvidavräkning

- Om markering för likvidavräkning finns för bolaget i styrparametrar redovisning i 3L Pro utlöses denna vid 'Godkänn och bokför' leverantörsbetalningar.
- Likvidavräkning innebär att det skapas två verifikationer, ett i bolaget som har betalningen (reskontraposten) och ett i bolaget som är likvidbolag
- I bolaget som har betalningen minskas levskuld och skuld ökas på avräkningskonto enligt inställning styrparametrar redovisning i 3L Pro
- I bolaget som är likvidbolag minskas det konto som står på betalningssättet och ökas fordran på avräkningskonto enligt inställning styrparametrar redovisning i 3L Pro
- Transaktionerna i likvidbolaget märks med egenredkod3 eller motpart (beroende på inställning) som motsvarar bolagsnumret för det bolag som har betalningen. Tänk på att se till att kontoplanen är förberedd för detta, dvs att dessa konton är inställda för att märkning ska ske i den koddel som valts
- Transaktionen som har betalningen märks med egenredkod3 eller motpart (beroende på inställning) som motsvarar bolagsnumret för likvidbolaget
- Betalningar som är skapade med betalningssätt som ska undantas utlöser inte likvidavräkning
- Betalningar som är skapade med betalningssätt som är kodat som 'Övrigt' utlöser inte likvidavräkning
- Bolag som har likvidavräkning och bolag som inte har likvidavräkning kan blandas vid 'Godkänn och bokför'.
- För de bolag som inte har likvidavräkning skapas enbart verifikation i det bolag där betalningen skett.
- Betalningssätt som ska undantas kan anges på system eller företagsnivå, men inte användarnivå
- Hänsyn tas till inställning i 3L Pro om utökad ver.text vid likvidavräkning

Inställningar för likvidavräkning görs i 3L Pro.

Du kan välja om du vill att märkningen av din likvidavräkning ska ske i redovisningskoden 'Egen redovisningskod 3' eller 'motpart'. Detta val är bara tillgängligt om "Avräkning" är markerat samt om "Huvudföretag" = 0 och "Avräkning mot annat bolag än huvudföretag" = 0. Du får en upplysning om att detta kommer gälla från och med nästa uppdatering/bokföring. Detta gäller då både kundfakturabetalningar, hyresinbetalningar och leverantörsutbetalningar, oavsett om bokföringen sker i 3L Pro eller i Ekonomi.

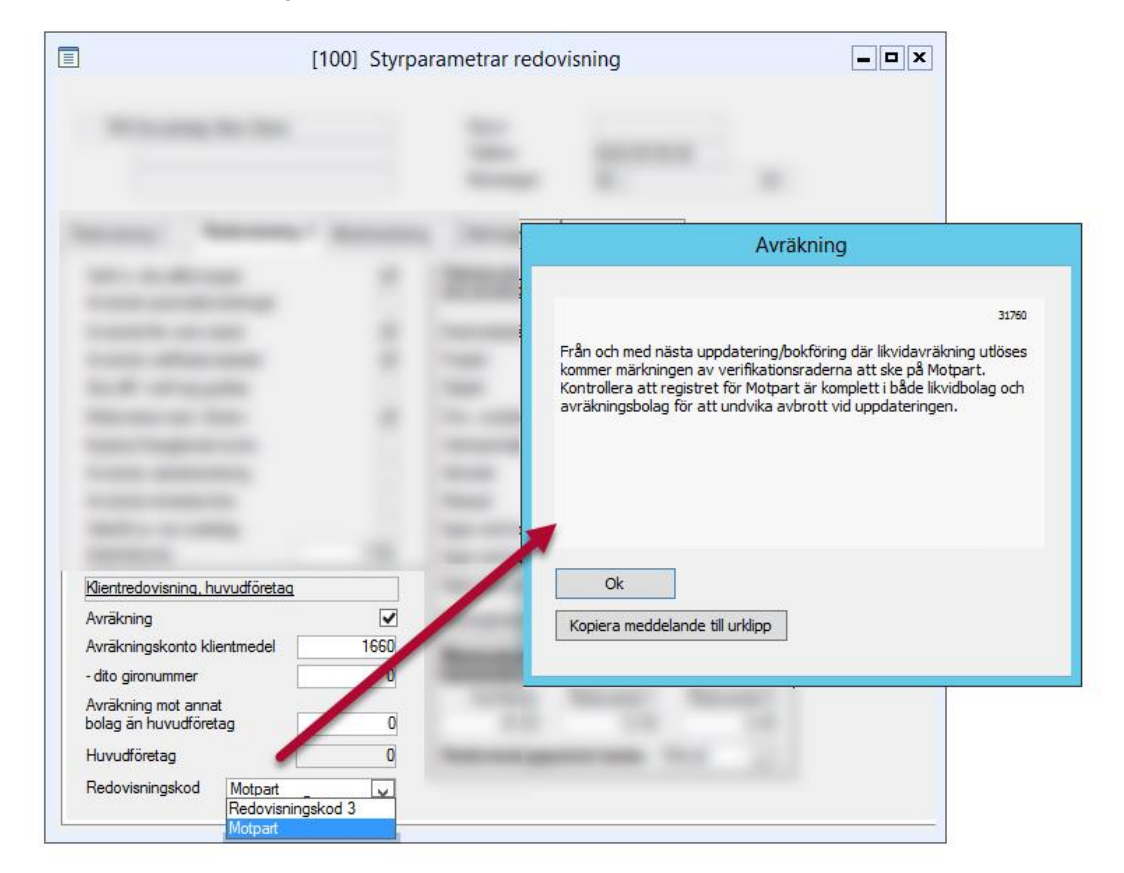

I det bolaget där reskontran finns ser det ut så här:

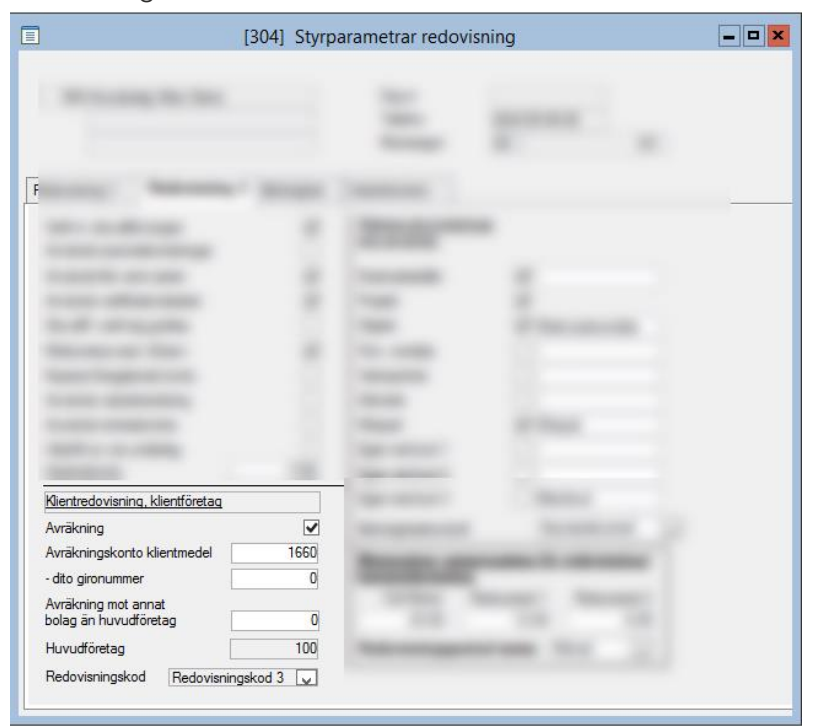

#### Betalningssätt kan undantas från likvidavräkning.

Det går att ange betalningssätt som undantas från likvidavräkning. Dessa betalningssätt undantas då alltid oavsett om bokföring sker i Ekonomi eller från huvudbolag i 3L Pro. Om betalningssätt som ska undantas har använts skapas verifikat för dessa betalningar enbart i valt bolag och likvidkonto från betalningssättet används. Dvs precis som om bolaget inte var markerat för likvidavräkning. Vilka betalningssätt som ska undantas anges i inställningar i 3L Pro. (Programinställningar/Redovisning verif.registrering/Undantagna betalsätt vid likvidavräkning) Inställning kan anges på systemnivå eller företagsnivå. Då likvidavräkning ska utlösas tittar vi om betalningssättet finns i 1)bolaget 2) likvidbolaget 3)systemnivå. Om betalningssättet som använts inte finns där så ska likvidavräkning utlösas.

|                | [100                          | ] 3L Pro - inställningar |                                                                                                    | - • × |
|----------------|-------------------------------|--------------------------|----------------------------------------------------------------------------------------------------|-------|
| and the second | ×                             | in Hart-                 | And a state of the second second seco |       |
| SYS FTG ANV    | Redovisning verf registrering | TBI:MAN                  | Undantagna betalsätt vid likvidavräkning                                                                                                    |       |

Betalningssätt som är kodade som 'Övrigt' undantas också alltid.

|   | ] [100] Beta                     | Iningssätt            | <b>- - ×</b> |
|---|----------------------------------|-----------------------|--------------|
|   | Betalningssätt KV                | Aktiv<br>Ej aktiv     |              |
|   | Benämning Kvittning debet/kredit |                       |              |
| 1 | Typ Övrigt                       | Konto för betalningar |              |
| P | Gironummer                       | Kunder                | 1510         |
|   | (Endast siffror)                 | Leverantörer          | 2440         |
|   |                                  | Hyror                 | 1510         |
|   |                                  |                       |              |
|   |                                  |                       |              |